## คู่มือการเข้าใช้งาน PBRU Examination for Students สำหรับอุปกรณ์พกพา

### ระบบปฏิบัติการ Android

- 1. การดาวน์โหลดและติดตั้งโปรแกรมลงในเครื่อง
  - 1.1. เปิด "Google Play" แล้วค้นคำว่า "Moodle" และเลือก Apps ที่ชื่อว่า "Moodle"

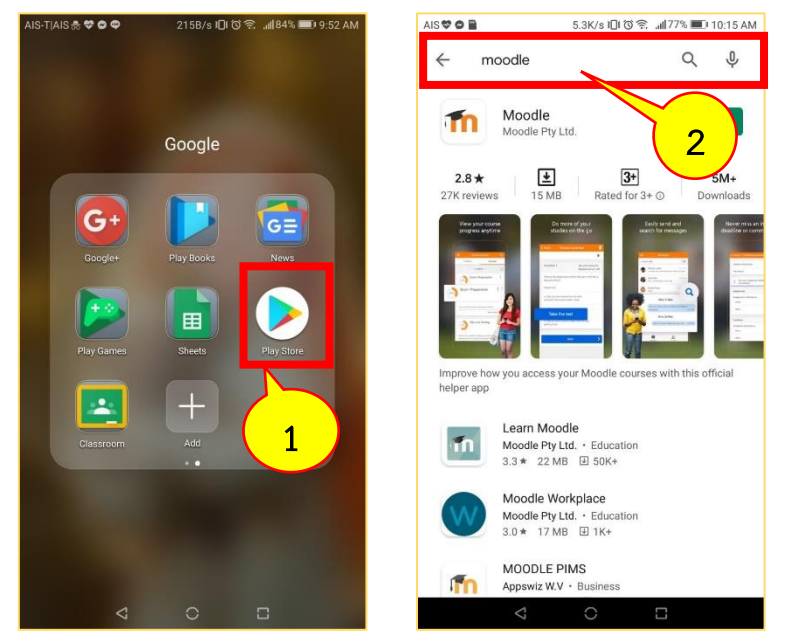

1.2. กดที่ปุ่ ม "INSTALL" เพื่อเริ่มการติดตั้งแอปพลิเคชัน จากนั้นรอจนกว่าเครื่องทำการ ติดตั้งเสร็จสิ้น จึงกดที่ปุ่ม "OPEN" จะเข้าสู่หน้าจอของ "Moodle"

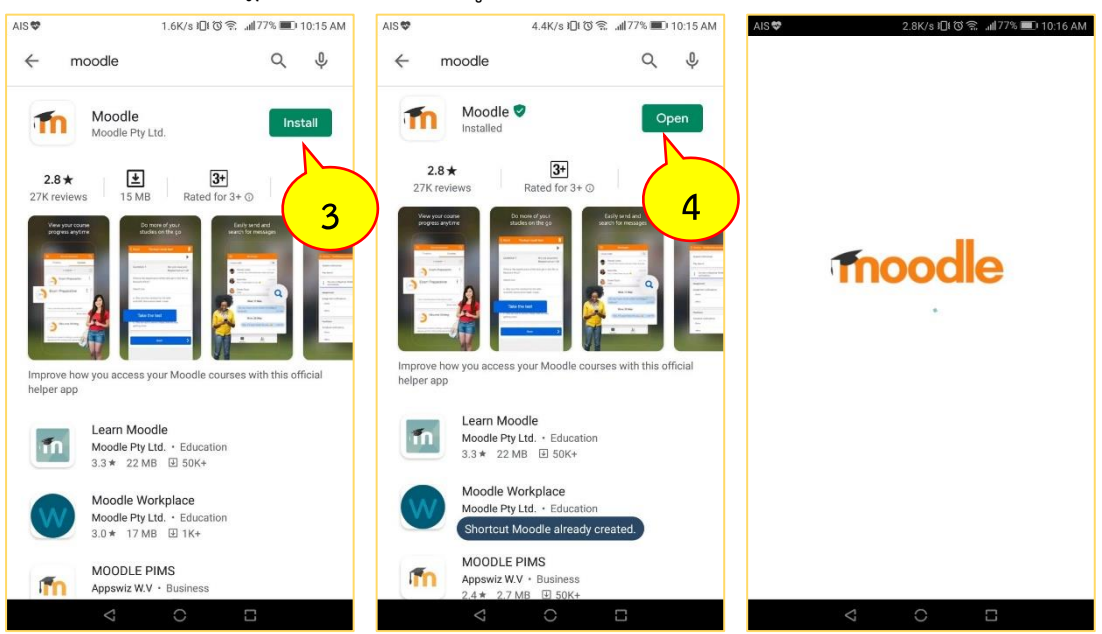

งานบริการวิชากรเทคโนโลยีดิจิทัล ศูนย์เทคโนโลยีดิจิทัล มหวิทยาลัยราชภัฏเพชรบุรี V.1.28072563 Page. 1/1

#### 2. การเข้าใช้งาน

2.1. หน้าแรกให้กรอกข้อมูล URL "Ims.pbru.ac.th" เสร็จแล้วกดที่ปุ่ม "CONNECT!"

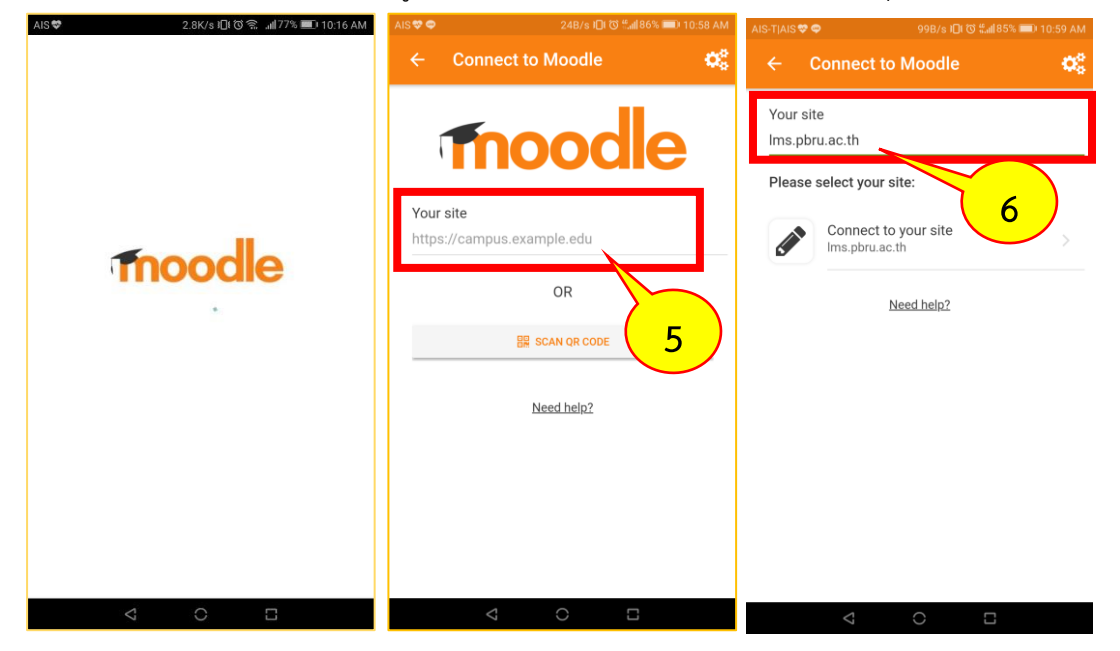

2.2. จากนั้นจะปรากฎหน้าจอเพิ่มขึ้นมา ให้กรอก Username และ Password ของท่านลง จากนั้นกดที่ปุ่ม LOG IN เพื่อเข้าใช้งานระบบ PBRU LMS Education

| AIS 🗢 🗢 2.5K/s າ🛛 ເ ເ ເ ເ ເ ເ ເ ເ ເ ເ ເ ເ ເ ເ ເ ເ ເ ເ ເ | AIS ♥ ♥ 0K/s I□I Ծ %"il]92% 💷 11 | 0:35 AM AIS ♥ ♥ 0K/s 1□t ଔ %all92% ==0 10:35 AM |
|---------------------------------------------------------|----------------------------------|-------------------------------------------------|
| ← Log in                                                | ← Log in                         | ← Log in                                        |
| Thoodle                                                 | moodle                           | moodle                                          |
| PBRU LMS Education                                      | PBRU LMS Education               | PBRU LMS Education                              |
| https://lms.pbru.ac.th                                  | https://lms.pbru.ac.th           | https://ims.pbru.ac.th                          |
| Username                                                | 613278002                        | 613278002                                       |
| Password O                                              |                                  | • ·····•• • •                                   |
| LOG IN                                                  | LO                               | LOG IN                                          |
| Forgotten your username or password?                    | Forgotten your u 7 kord2         | Eorgotten your username or A                    |
|                                                         | v ⊂                              | $\triangleleft$ $\bigcirc$ $\Box$               |

2.3. จากนั้นจะปรากฏหน้าแรกของระบบ PBRU LMS Education ขึ้นมาเป็นอันเสร็จสิ้น การเข้าใช้งาน

งานบริการวิชากรเทคโนโลยีดิจิทัล ศูนย์เทคโนโลยีดิจิทัล มหวิทยาลัยราชภัฏเพชรบุรี V.1.28072563 Page. 2/2

### 3. การเข้าสู่บทเรียน/ข้อสอบ ในฐานะนักเรียน

3.1 เมื่อเข้าสู่หน้าแรกของระบบ PBRU LMS Education แล้วคลิกที่เมนู "Dashboard" เลือกรายวิชาที่ต้องการเรียน/สอบ เพื่อเข้าสู่รายวิชา

| AIS♥♥ 768.7K/s I□I ७ ‰ii88% 🗰 10:45 AM                                                                                                    | AIS♥♥ 1.3M/s I⊡l Ծ %.all8  | 8%                                               |
|----------------------------------------------------------------------------------------------------|----------------------------|--------------------------------------------------|
| PBRU LMS Education Q 🕴                                                                                                    | PBRU LMS Education         | Q : ← การใช้งาน Google Classroom :               |
| Site home Dashboard                                                                                                    | Site home Dashbo           | ard Contents Participants Grades >               |
| Control on a Kalance Guarde                                                                                                    | Recently accessed courses  | All sections                                     |
| Mendres definiers debieters                                                                                                    | Classroom                  | หัวข้อการเรียนในแต่ละสัปดาห์                     |
| <b>*</b>                                                                                                    | Google App for Education   | ຄຸຄມະຫຍານາລຸຄ 🥫 Announcements                    |
| การบริการเปิดรายวิชา                                                                                                    | การไช้งาน Google Classroom | กระบวนการ                                        |
| Andream Andream An<br>Andream Andream Andream Andream Andream Andream Andream Andream Andream Andream Andream Andream Andream Andream Andream Andream Andream Andream Andream Andream Andream Andream Andream Andream Andream Andream Andream Andream Andream And | Course overview            | Abu Wu F Google Classicom publics                |
| 🕐 <u>แบบฟอร์มขอรับบริการ(</u> สำหรับอาจารย์)                                                                                                    |                            | s s                                              |
| 🖻 เกี่ยวกับ PBRU LMS                                                                                                    |                            | 🦉 🦉 ประโนชิมโของการใช้งาน Google 🗆<br>Cleastroom |
|                                                                                                    |                            | 🦉 หาความเข้าใจเกี่ยวกับงานของ 🗌                  |
| 📅 🖬 🌲 ≡                                                                                                    | 🔶 🖬 🖨                      | = 🗚 🖬 💻 =                                        |
| < 0 □                                                                                                    | < ○ □                      | < ○ □                                            |

# ระบบปฏิบัติการ iOS

## 1. การดาวน์โหลดและติดตั้งโปรแกรมลงในเครื่อง

1.1. เปิด "App Store" แล้วค้นคำว่า "Moodle" และเลือก "Moodle"

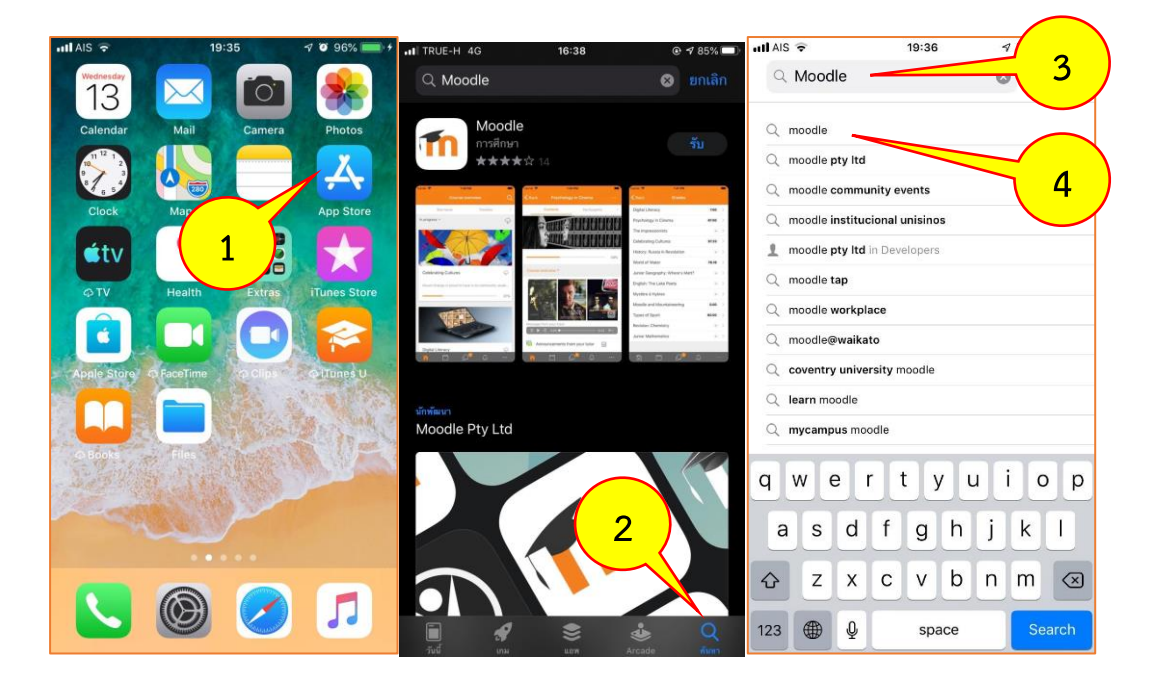

งานบริการวิชากรเทคโนโลยีดิจิทัล ศูนย์เทคโนโลยีดิจิทัล มหวิทยาลัยราชภัฏเพชรบุรี V.1.28072563 Page. 3/3 1.2. กดที่ปุ่ม "GET" หรือ 📿 (รูปก้อนเมฆ) เพื่อทำการดาวน์โหลดและติดตั้งโปรแกรม ถ้ากดปุ่ม GET จะถามรหัส Apple ID หรือลายนิ้วมือเพื่อดาวน์โหลดโปรแกรม

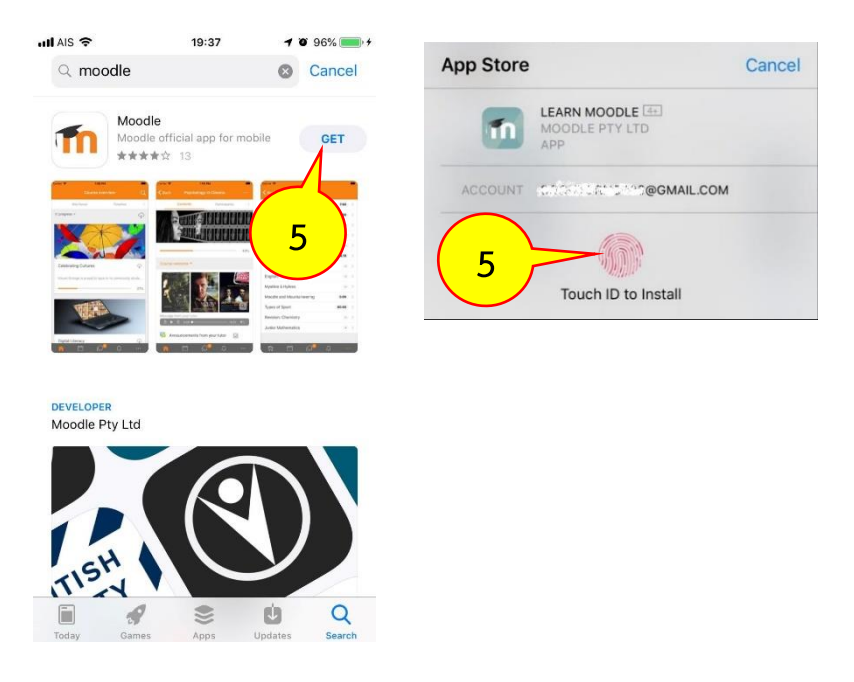

## 1.3. รอจนกว่าเครื่องทำการติดตั้งเสร็จ และให้กดปุ่ม "OPEN" เพื่อเปิดโปรแกรม

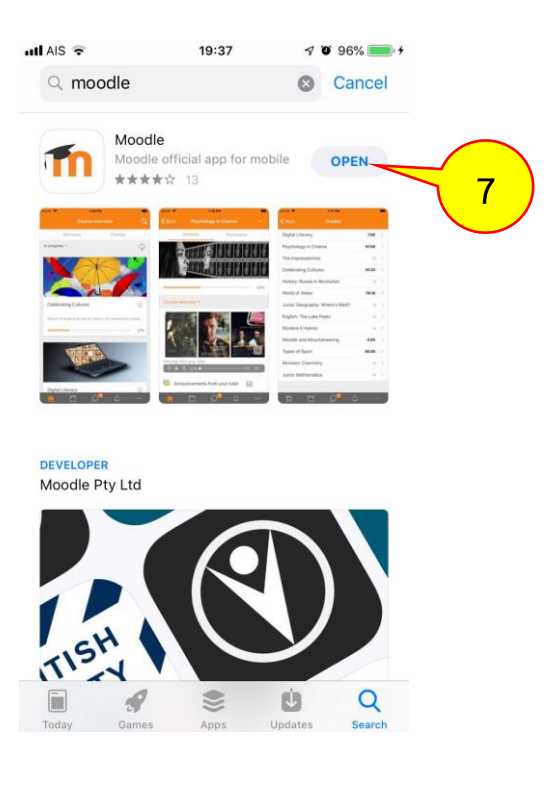

งานบริการวิชากรเทคโนโลยีดิจิทัล ศูนย์เทคโนโลยีดิจิทัล มหวิทยาลัยราชภัฏเพชรบุรี V.1.28072563 Page. 4/4

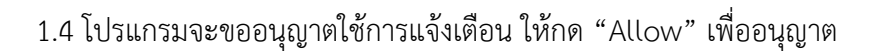

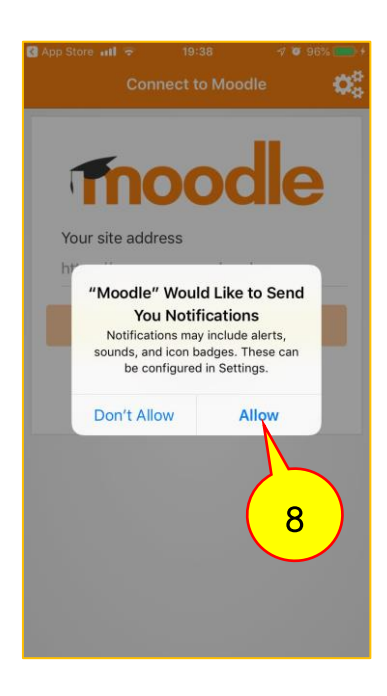

### 2. การเข้าใช้งาน

2.1 ในหน้าแรกให้กรอก url "lms.pbru.ac.th" แล้วกดที่ปุ่ม "Connect!"

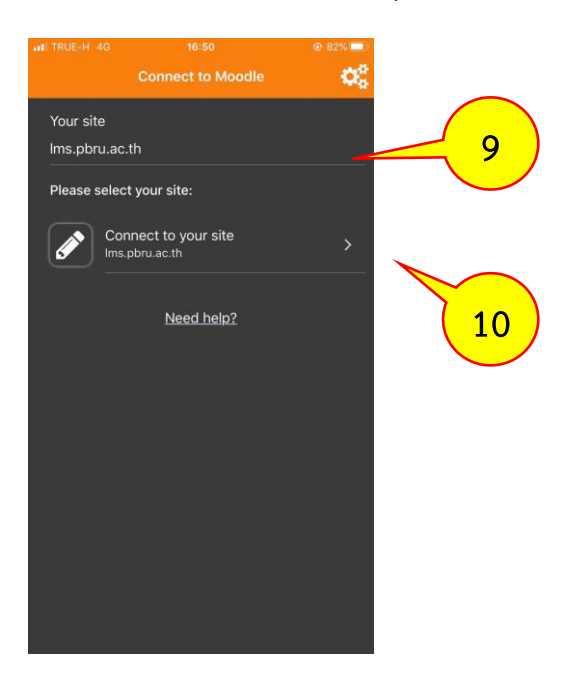

งานบริการวิชากรเทคโนโลยีดิจิทัล ศูนย์เทคโนโลยีดิจิทัล มหวิทยาลัยราชภัฏเพชรบุรี V.1.28072563 Page. 5/5 2.2 เมื่อปรากฏหน้าต่าง Log in ขึ้นมาดังภาพ ให้กรอก username และ password สำหรับเข้าระบบ PBRU LMS Education ลงไป จากนั้นกดที่ปุ่ม "Log in"

| att TRUE-H 4G          |                            | @ 80% 💷 ) | ITRUE-H 4G             |                              | @ 80% 💷 |  |
|------------------------|----------------------------|-----------|------------------------|------------------------------|---------|--|
| < Back                 |                            |           | < Back                 |                              |         |  |
| in                     | 000                        | le        | 1 <b>n</b>             | ood                          | le      |  |
| PBRU LMS Education     |                            |           | PBRU LMS Education     |                              |         |  |
| https://lms.pbru.ac.th |                            |           | https://lms.pbru.ac.th |                              |         |  |
| Username               |                            |           | 604n46101              |                              |         |  |
| Password               |                            | ٥         | ••••••                 | ••••••                       | 0       |  |
| <u>Forgotten y</u>     | Log in<br>vour username or | 11        | <u>Forgotten</u>       | Log in<br>your username or p | 12      |  |

2.3. โปรแกรมจะนำท่านเข้าสู่ระบบ PBRU LMS Education โดยสามารถเข้าเลือกรายวิชาที่ ต้องการเรียน/สอบ ที่เมนู Dashboard และเข้าสู่หน้าต่างหลักที่เมนู Site home เป็นอันเสร็จสิ้นการ เข้าใช้งาน

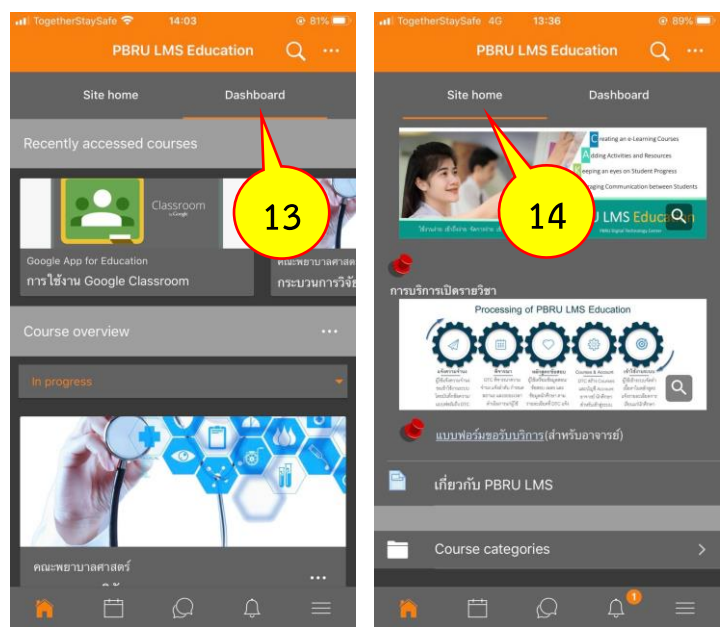

อาพร สุนทรวัฒน์ นักวิชการคอมพิวเตอร์

งานบริการวิชากรเทคโนโลยีดิจิทัล ศูนย์เทคโนโลยีดิจิทัล มหวิทยาลัยราชภัฏเพชรบุรี V.1.28072563 Page. 6/6